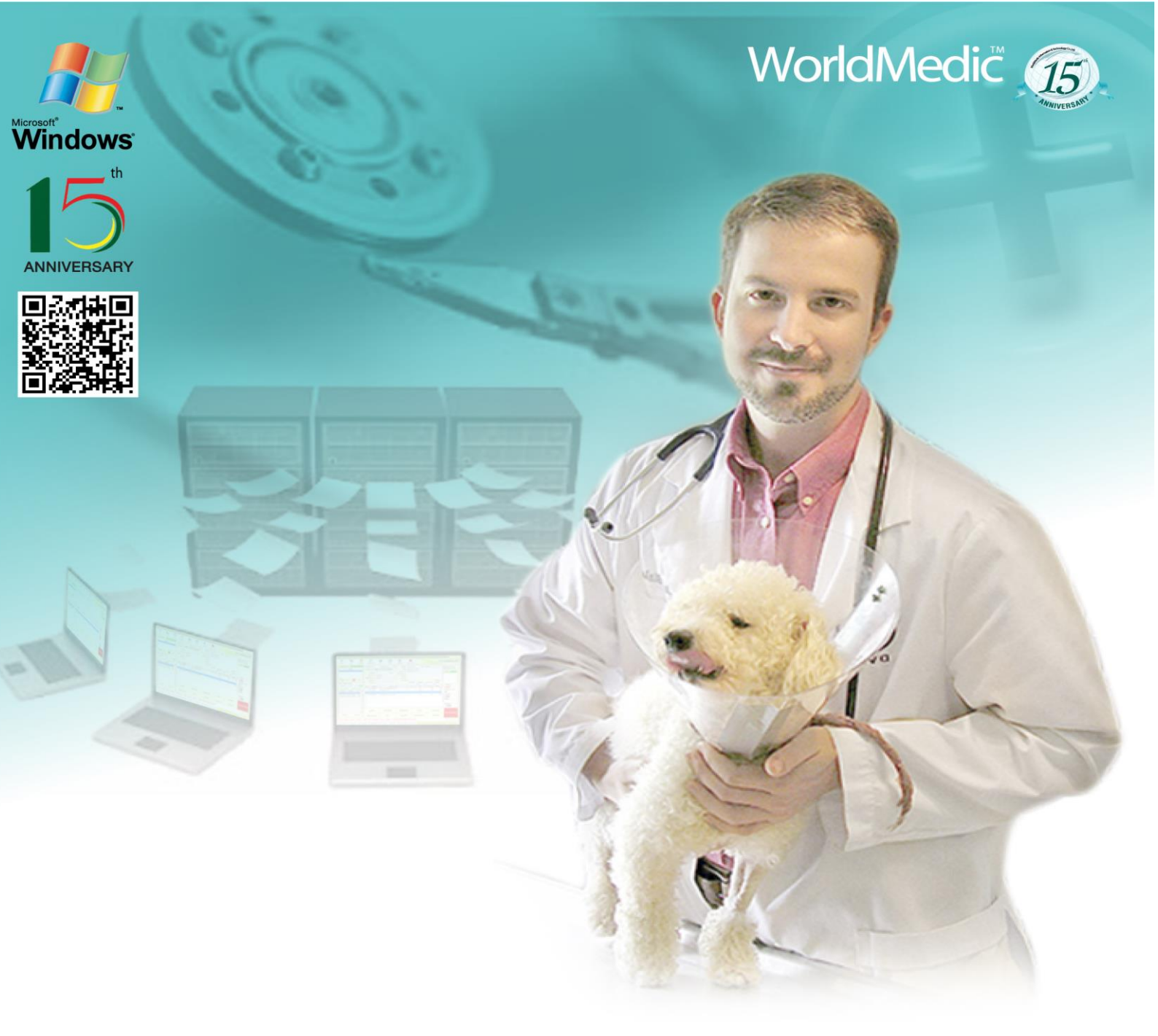

# คู่มือการใช้ Software SmartBackup®

# Backup Management System ระบบซอฟต์แวร์บริหารงานด้านสำรองข้อมูล

SMVETCBCKUP-19092014-THA

## บริษัท เวิลด์เมดิก อินฟอร์เมชั่น แอนด์ เทคโนโลยี จำกัด

เลขที่ 1 อาคารเวิลด์เมดิก ซ. รามอินทรา 42/1 ถ.รามอินทรา เขตคันนายาว กรุงเทพฯ 10230 โทรศัพท์ 0-2949-7816-20 โทรสาร 0-2949-7816-20 ต่อ 14

Call Center: 0-2949-7806 Email: <u>worldmedic@worldmedic.com</u> Website: <u>www.worldmedic.com</u> / <u>www.worldmedi</u>c.co.th

## WorldMedic Information & Technology Co.,Ltd.

No.1 WorldMedic Bldg. Ramindra 42/1 Ramindra Rd. Kannayao Bangkok 10230 Thailand. Tel. 0-2949-7816-20 Fax. 0-2949-7816-20 Ext. 14 Call Center: 0-2949-7806 Email: <u>worldmedic@worldmedic.com</u> Website: <u>www.worldmedic.com</u>/<u>www.worldmedic.co.th</u> Care Center: www.carecenter.worldmedic.com

## Service Center

#### Call Center: 0-2949-7806

Email: worldmedic@worldmedic.com / Support@worldmedic.com Website: www.worldmedic.com / www.worldmedic.co.th Software Center: www.software.worldmedic.com Care Center: www.carecenter.worldmedic.com Training Center: www.training.worldmedic.com Document Center: www.manual.worldmedic.com Accessory Center: www.accessory.worldmedic.com Support Live Chat: www.software.worldmedic.com Support Live Chat: www.software.worldmedic.com Specific Website: http://www.smartvet.info/ Software Download: http://www.worldmedicdownload.info

<mark>คำเตือน</mark> ซอฟต์แวร์นี้ ได้รับการคุ้มครองทางกฎหมายลิขสิทธิ์ และสิทธิทางปัญญา การทำซ้ำ หรือ แจกจ่ายโปรแกรมหรือส่วนหนึ่ง ส่วนใดของโปรแกรมอาจได้รับโทษทั้งทางแพ่ง และอาญาและต้องระวางโทษตามที่กฎหมายระบุไว้สูงสุด

## คำนำ

ในนามบริษัทฯ ขอขอบพระคุณท่านที่เลือกใช้ซอฟต์แวร์ *SmartBackup 1.0* ฉลองครบรอบ 15 ปี สำหรับใช้ สำรองข้อมูลของซอฟต์แวร์ SmartVet Group ซอฟต์แวร์นี้ได้รับการออกแบบให้ใช้งานเสริมการใช้งานซอฟต์แวร์หลัก เพื่อให้ผู้ใช้งานมีระบบสำรองข้อมูลที่สะดวก รวดเร็ว และทำงานแบบอัตโนมัติ ไว้ในกรณีที่ข้อมูลในไดร์ฟ C สูญหาย หรือฟอร์แมทเครื่องใหม่เนื่องจากสาเหตุต่างๆ ก็สามารถนำข้อมูลที่สำรองไว้กลับมาใช้ต่อไปได้ทันที ที่ผ่านมา การ สำรองข้อมูล ผู้ใช้จะต้องทำการสำรองข้อมูลเอง หากลืมหรือไม่ได้สำรองข้อมูลไว้ เมื่อมีปัญหาเกิดขึ้นก็จะไม่มีข้อมูลที่จะ นำกลับมาใช้ได้

SmartBackup 1.0 **ฉลองครบรอบ 15 ปี** เป็นการพัฒนาอีกขั้นหนึ่งของทีมงานที่จะช่วยทำให้ร้านยามีระบบ สำรองข้อมูลที่สะดวก รวดเร็ว และ มีประสิทธิภาพสูงสุด เพื่อขยายธุรกิจไปสู่ร้านยาเครือข่าย หรือร้านยาคุณภาพ ได้ โดยมีการพัฒนาและปรับปรุงฟังก์ชั่นการทำงานที่ทีมงานได้พัฒนาขึ้นสำหรับร้าน

บริษัทฯ ขอขอบพระคุณท่านอีกครั้งในการเลือกใช้ซอฟต์แวร์สมาร์ทดรักสโตร์ บริษัทฯ หวังเป็นอย่างยิ่งว่า การแพทย์ไทยจะก้าวไกล ด้วยระบบเทคโนโลยีสารสนเทศของไทย

## ที่มงานเวิลด์เมดิก

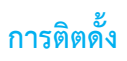

- ดาวน์โหลด SmartBackup ได้แล้ว ให้เปลี่ยนชื่อให้เป็น SmartBackup.exe แล้วนำไปวางไว้ที่ C;\SmartGroup\SmartVet-C (หรือชื่อโฟลเดอร์ตามซอฟต์แวร์แต่ละตัว)
- 2. เลือกไฟล์ SmartBackup.exe กด Send to เลือก Send to Desktop เพื่อให้สะดวกในการกดเปิดเรียกใช้งาน

| 🕜 Help                     | Restore previous versions  | ;               | Hel | p file                    | 4,688 KB    |
|----------------------------|----------------------------|-----------------|-----|---------------------------|-------------|
| installSD                  | Send to                    |                 | • 🚯 | Bluetooth device          |             |
| 🛞 Launcher                 | Cut                        |                 |     | Compressed (zip           | ped) folder |
| 🚳 midas.dll                | las.dll Copy               |                 | _   | Desktop (create shortcut) |             |
| mysql                      |                            |                 |     | Documents                 |             |
| 🖭 mysqldu                  | Create shortcut            |                 |     | Fax recipient             |             |
| 🚯 News                     | Delete                     |                 |     | Mail recipient            |             |
| 💷 qwinsta                  | Rename                     |                 | 9   | TeamViewer                |             |
| Shift.tmp                  | Properties                 |                 | 4   | DVD/CD-RW Driv            | /e (K:)     |
| B SmartBacku               | SmartBackup 8/9/2557 10:01 |                 | Арр | lication                  | 8,529 KB    |
| 🛞 SmartDrugstore           |                            | 1/9/2557 13:21  | Арр | Application 15,350 KB     |             |
| 🛞 SmartDrugs               | tore_M                     | 8/9/2557 19:16  | Арр | lication                  | 15,341 KB   |
| SmartReport4SDs 12/1/25531 |                            | 12/1/2553 17:16 | Арр | Application 10,771 KB     |             |

## เริ่มต้นใช้งาน

1. Doubleclick ไอคอน SmartBackup เพื่อเปิดซอฟต์แวร์ขั้นมา ใส่รหัสผ่าน ที่ช่อง "ชื่อผู้ใช้" และ "รหัสผ่าน"

| Backup M                 | anageme    | ent Syster   |       |     |     | ANNIVERSA  |
|--------------------------|------------|--------------|-------|-----|-----|------------|
| ຣະບບັບບັດຟທ໌ແວຣ໌         | บริทารงานเ | ก้านสำรองข้อ | ųa 🖉  | A   |     | 50         |
|                          |            |              |       |     | IAE | 1          |
| ູ່<br>ສົ່ວຜູ້ໄ <b>ນ້</b> |            |              |       | 1/2 | 101 | 9          |
| รหัสผ่าน                 |            |              | Tarra |     | the |            |
|                          | ตกลง       | ຍກເດີກ       | 1.5   | 200 |     |            |
|                          |            |              | 1     | 9   | 4   |            |
|                          |            |              |       |     | 1   | Connection |

ชื่อผู้ใช้ admin รหัสผ่าน admin

## เริ่มต้นใช้งาน

## หน้าหลัก

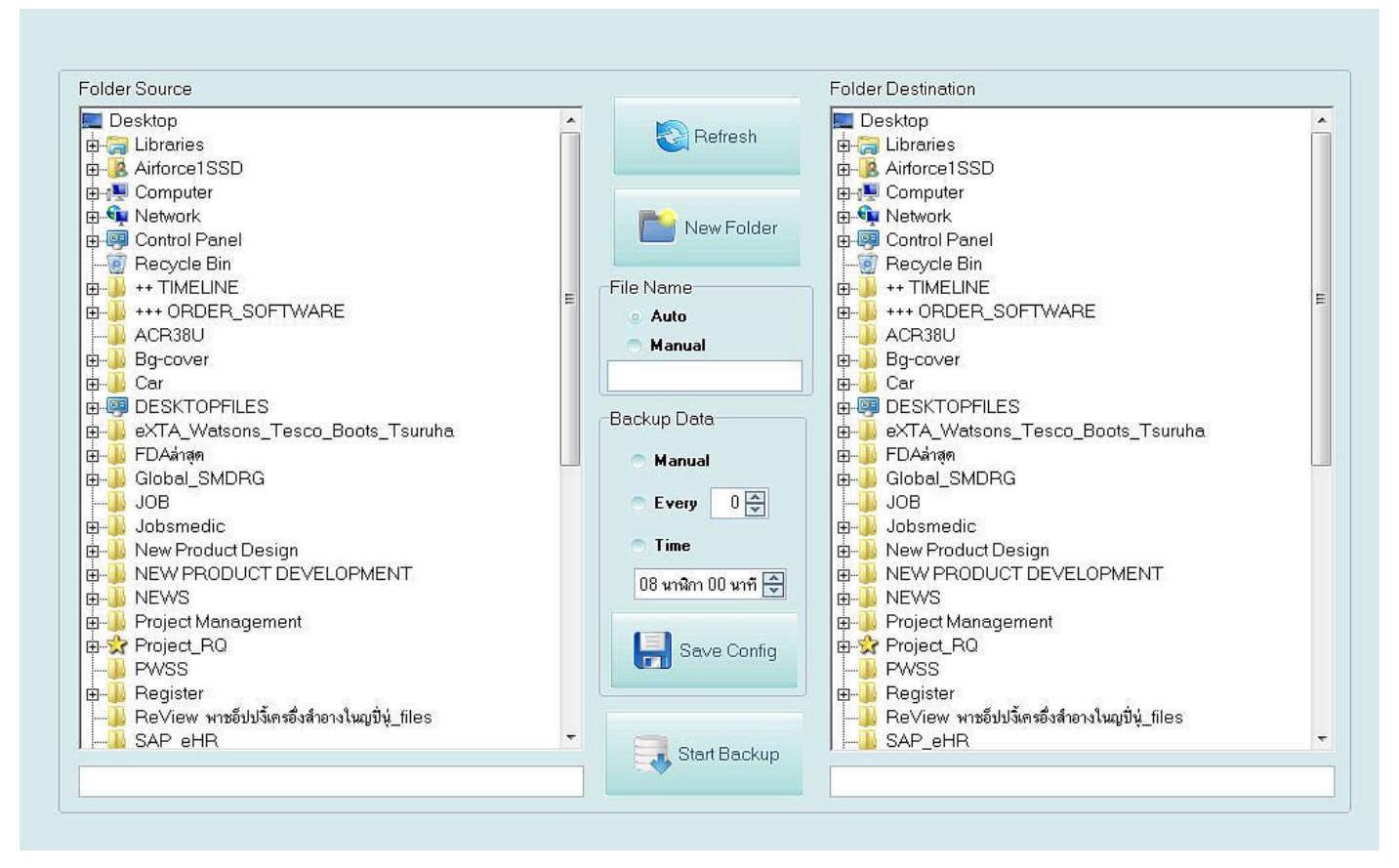

หน้านี้เป็นหน้าหลักในการทำงาน โดยแบ่งออกเป็น 2 ช่อง ซ้ายและขวา ช่องด้านซ้ายคือ ช่องให้เลือกโฟลเดอร์ที่การจะสำรองข้อมูล (Folder Source) และ ช่องด้านขวามือคือ ช่องสำหรับจะจัดเก็บโฟลเดอร์ที่ต้องการสำรองข้อมูล (Folder Destination)

### วิธีการใช้งาน

- เลือกโฟลเดอร์ที่ต้องการสำรองข้อมูลช่องซ้ายมือ สำหรับ SmartVet C คือ โฟลเดอร์ smvetC เลือกแล้วสังเกตช่องด้านล่าง จะแสดงเป็น C:\mysql\data\smvetC หรือ โฟลเดอร์อื่นตามชนิดของซอฟต์แวร์ แสดงว่าท่านเลือกถูกต้อง
- 2. ท่านสามารถตั้งชื่อโฟลเดอร์ที่ต้องการสำรองได้ โดยเลือกได้ 2 แบบคือ
  - Auto คือ ระบบจะตั้งชื่อโฟลเดอร์ให้อัตโนมัติ โดยจะเอาวันเดือนปีและเวลา มาสร้างเป็นชื่อโฟลเดอร์ เช่น
    1408091234 หมายถึง โฟลเดอร์นี้ ได้รับการสำรองข้อมูลเวลา 12.34 น. วันที่ 8 เดือน กันยายน 2557 ข้อมูลนี้มี ประโยชน์เพราะหากท่านต้องการนำโฟลเดอร์ที่สำรองข้อมูลกลับมาใช้งานต่อ ท่านจะทราบได้ทันทีว่า โฟลเดอร์ใดที่มี ข้อมูลที่อัพเดทที่สุด (แบบนี้สะดวก และนิยมมากที่สุด)
  - Manual คือ ตั้งชื่อโฟลเดอร์เอง โดยคลิกเลือกที่ Manual แล้วตั้งชื่อโฟลเดอร์ตามความต้องการ
- เลือกไดร์ฟที่ต้องการเก็บโฟลเดอร์ที่ต้องการสำรองทางช่องขวามือ ท่านสามารถเลือกโฟลเดอร์ที่มีอยู่แล้วในแต่ละไดร์ฟ หรือ เลือกเก็บใน Thumb Drive หรือ External Harddisk หรือ สามารถสร้างโฟลเดอร์เก็บขึ้นมาใหม่โดยเลือกไดร์ฟที่ต้องการแล้ว กดปุ่ม "New Folder" เพื่อสร้างและตั้งชื่อได้ตามต้องการ เช่น สำรองข้อมูล-SMCLINICE หรือ Backup SMCLINICEเป็นต้น

- 4. เมื่อเลือกโฟลเดอร์ต้นทางและ ปลายทางได้แล้ว ให้กดปุ่ม "Save Config"
- 5. การสำรองข้อมูล (Backup) สามารถเลือกได้ 3 แบบคือ
  - Manual คือ สำรองข้อมูลเอง ตามต้องการที่ปุ่ม "Start Backup" ไม่ว่าเวลาไหนก็ได้
  - Every [] คือ การสำรองข้อมูลทุกๆ กี่นาที ข้อดีคือ ข้อมูลจะมีการสำรองข้อมูลอัพเดทมากที่สุด แต่อาจทำให้เครื่อง คอมพิวเตอร์มีการทำงานหนัก หรือทำให้เครื่องช้าได้
  - Time [] คือ การสำรองข้อมูลแบบตั้งเวลาล่วงหน้า เช่น เวลา 20.00 น. หรือ 21.00 น. ก่อนเวลาปิดร้าน แบบนี้จะ นิยมกันมากที่สุด เพราะจะเป็นการช่วยสำรองข้อมูลในแต่ละวัน ก่อนปิดร้าน และไม่รบกวนการทำงานของ คอมพิวเตอร์

## วิดีโอการใช้งานได้ที่

http://www.software.worldmedic.com/software-upgrade-center/index.html

## เว็บไซต์ SmartClinic

www.smartvet.info

## **Technical Support**

#### ติดต่อ Technical Support

โทรศัพท์ 0-2949-7816-20 ต่อ 11, 12, 13

#### ติดต่อวันหยุดราชการ Holiday Call

MB1:085-121-4151 (Staff): SMS Available
 MB2:085-076-2828 (Staff): SMS Available
 MB3:085-199-2291 (Staff): SMS Available
 MB4:088-208-5130 (Staff): SMS Available
 MB5:099-245-5275 (Staff): SMS Available

#### ติดต่อ Call Center

โทรศัพท์ 0-2949-7806 Call Center Website ::: <u>www.9497806.com</u>

## ติดต่อแผนกลูกค้าสัมพันธ์

โทรศัพท์ 0-2949-7816-20 ต่อ 11 12 13

## ติดต่อเว็บบอร์ด

http://www.software.worldmedic.com/webboard/webboard.php

#### ติดต่อบริษัทฯ

#### บริษัท เวิลด์เมดิก อินฟอร์เมชั่น แอนด์ เทคโนโลยี จำกัด

เลขที่ 1 อาคารเวิลด์เมดิก ซ. รามอินทรา 42/1 ถ.รามอินทรา เขตคันนายาว กรุงเทพฯ 10230

โทรศัพท์ 0-2949-7816-20 โทรสาร 0-2949-7816-20 ต่อ 14

#### WorldMedic Information & Technology Co.,Ltd.

No.1 WorldMedic Bldg. Ramindra 42/1 Ramindra Rd. Kannayao Bangkok 10230 Thailand. Tel. 0-2949-7816-20 Fax. 0-2949-7816-20 Ext. 14

Call Center: 0-2949-7806 Call Center Website : www.9497806.com Email: worldmedic@worldmedic.com / Support@worldmedic.com Website: www.worldmedic.com / www.worldmedic.coth Software Center: www.software.worldmedic.com Care Center: www.carecenter.worldmedic.com Training Center: www.training.worldmedic.com Document Center: www.document.worldmedic.com Accessory Center: www.accessory.worldmedic.com Support Live Chat: www.software.worldmedic.com/chat Specific Website: www.smartvet.info Software Download: http://www.worldmedicdownload.info